# Uitgebreide upgrade met verschillende extra's

Door de ervaringen met het gebruik van de website zijn er verschillende ideeën bijgekomen en uitgewerkt. Het betreft vooral aanpassingen voor de bezoeker, die het zoeken gemakkelijker en effectiever maken.

# Inhoudsopgave

| 1     | Algemeen                                  | 2 |
|-------|-------------------------------------------|---|
| 2     | Hoofding met menubalk en opties           | 3 |
| 2.1   | Doorzoek de volledige site 'Vikiflandrio' | 3 |
| 2.2   | Welkom                                    | 1 |
| 2.3   | Organisaties                              | 1 |
| 2.4   | Personen                                  | 5 |
| 2.5   | Tijdschriften                             | 7 |
| 2.6   | Gebeurtenissen                            | ) |
| 2.7   | Documenten1                               | 1 |
| 2.7.1 | Lijst JPG, PDF, XLSX                      | 1 |
| 2.7.2 | Catalogus van JPG-bestanden1              | 1 |
| 2.7.3 | Film en klank1                            | 2 |
| 2.8   | Contactformulier12                        | 2 |
| 2.9   | Login14                                   | 1 |

# 1 Algemeen

a. Alle teksten van de interface zijn naar keuze in het Esperanto (standaard) of in het Nederlands.

| Nederlands 🗸 |
|--------------|
| Esperanto    |
| Nederlands   |

- b. Praktisch iedere pagina kan geprint worden als doorzoekbare pdf [Opslaan als PDF] of recht-streeks naar een printer door de juiste printer aan te duiden, bv. [Brother HL-3170CDW]. De keuze voor 'Staand' (portrait) of 'Liggend' (landscape) is interessant voor smallere of bredere tabellen.
- c. Hoveren (= zweven) met de muiscursor boven het

Lees mij!

veldje **[Lees mij!],** zonder te klikken, toont uitgebreide informatie over de **'zoek'**-functie.

| N | Lees mij!                                                                                                    |
|---|----------------------------------------------------------------------------------------------------|
| 5 | <ul> <li>Typ een woord, een deel of letter van een woord dat je<br/>zoekt, zelfs een cijfer uit de ID volstaat.</li> <li>Initiat dan een lijst van alv op vens of ID waar.</li> </ul> |
|   | hoog กลสา rady, - ฐาลดาร พาหา รัดาระert Van ลอย ก้องก<br>hoog.<br>• Klikken op een onderstreept ID-nummer, opent het<br>volledige dossier                                             |

een buffer beschikbaar zijn.

d. Aan de voet van iedere pagina, die niet naar een extern tabblad van de browser verwijst, staan oranje pijltjes om naar de top, een vorige of volgende pagina te gaan indien ze reeds in

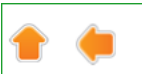

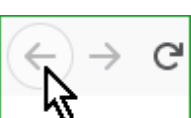

Om vanaf een extern tabblad terug te keren, kan je het pijltje van de browser gebruiken.

Soms moet je ook de ronde pijl gebruiken om de pagina te vernieuwen.

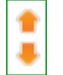

Met de twee kleine oranje pijltjes in de linker marge, kan je rechtstreeks naar het begin of naar het einde van de pagina gaan.

e. Bij de selectie van een bepaalde groep, wordt deze groep in een buffer gehouden tot er een

| Zoeken 2021-05-17 : 22 gevonden resultaten,limb |                    |                                   |  |  |  |  |
|-------------------------------------------------|--------------------|-----------------------------------|--|--|--|--|
| Ev ID                                           | Naam               | Gemeente                          |  |  |  |  |
| <u>00132</u>                                    | Limburga Tago 1986 | Helchteren (loko: Jos Vandebergh) |  |  |  |  |
| <u>00133</u>                                    | Limburga Tago 1987 | Genk (loko: Josy Hermans)         |  |  |  |  |
| <u>00134</u>                                    | Limburga Tago 1988 | Hasselt (Malpertuus)              |  |  |  |  |

nieuwe zoekopdracht gegeven wordt. Hierdoor kunnen verschillende keuzes gemaakt worden via het ID-nr zonder dat men steeds opnieuw dezelfde groep moet zoeken.

Heeft men bv. een groep evenementen geselecteerd, dan zal deze groep actief blijven tijdens de uitvoering van verdere individuele selecties binnen die groep totdat

er een nieuwe zoekopdracht gegeven wordt. (Uitgebreide informatie bij de betrokken rubrieken.)

- f. Zoekfuncties zijn uitgebreid naar praktisch alle velden van een tabel. (Uitgebreide informatie bij de betrokken rubrieken.)
- Bezoekers kunnen contact opnemen met de beheerder(s) van de website via de knop in de voettekst. Via een keuzemenu kan je dan aangeven waarover het gaat en vragen stellen of informatie verstrekken, zelfs een afbeelding of document meesturen.

# 2 Hoofding met menubalk en opties

Op iedere pagina is de keuzemogelijkheid tussen '**Nederlands'** en '**Esperanto**', alle menuopties en interfaceteksten zullen hierdoor vertaald worden.

| Esperanto \ | /ikiflandrio |          |               | Doorzoek Vikiflandrio | Nederlands 🗸 |
|-------------|--------------|----------|---------------|-----------------------|--------------|
| Welkom      | Organisaties | Personen | Tijdschriften | Gebeurtenissen        | Documenten   |
| Lees mij!   |              |          |               |                       | Print pagina |
|             |              | Zoeken   |               |                       |              |

 $\odot$ 

### 2.1 Doorzoek de volledige site 'Vikiflandrio'

| Doorzoek Vikiflandrio |  |
|-----------------------|--|
|-----------------------|--|

De Bing zoekfunctie doorzoekt de volledige website naar leesbare documenten en afbeeldingen: 'vikiflandrio.alcl.be/\_bezoek'.

Ze kan ook de inhoud van de doorzoekbare PDF-documenten doorzoeken. **Voorbeeld:** de naam '**champy**'. Hoofd- of kleine letters zijn gelijk.

|  | champy | ⊘ |
|--|--------|---|
|--|--------|---|

| $\leftarrow$ $\rightarrow$ C $\bigcirc$ | https://www.bing.com/search?q=champy&x=9&y=14&q1=site%3Avikiflandrio.alcl.be%2F_bezoek%2F                                                                                                    |
|-----------------------------------------|----------------------------------------------------------------------------------------------------|
| 🎭 E-lotto - Online Spe 🚺                | 🔰 Blog - Bene 🛛 Creating and Under 🛞 KlasCement.be » Pr 🎦 Kalender Agenda ( 🛃 Mathematics and C 🎆 PDI                                                                                                    |
| Microsoft Bing                          | champy 🄱 🕃 🔍                                                                                                    |
|                                         | ALLES AFBEELDINGEN VIDEO'S KAARTEN NIEUWS                                                                                                    |
|                                         | 10 Resultaten Datum - Taal - Regio -<br><u>Heemkundige Kring Kapellen</u>                                                                                                    |
|                                         | https://vikiflandrio.alcl.be/_bezoek/_fontoj/pe_champy_gasfabriek · PDF-bestand<br>be Gasfabriek Champy A. De heer Champy Nestor August Joseph woonde met zijn echtgenote Vijgen<br>Joanna in de Nieuwstraat nr 5. Het adres werd later veranderd in Rubensheide 142. Het gezin telde 4<br>kinderen: • Champy Suzanna Alice, geboren te Antwerpen op 18 december 1894, • Champy Jean Auguste,<br>geboren te Antwerpen op 31 januari 1896,                                                            |
|                                         | Léon Paul Alexandre Germain Champy<br>https://vikiflandrio.alcl.be/_bezoek/_fontoj/pe_champy_leon_gb.pdf · PDF-bestand<br>Léon Champy was a pleasant young man, skilled and well trained physically and surely a balloon<br>enthusiast. In 1891, Léon and le Chevalier Le Clément de Saint Marq brought together a sealed letter to<br>the Royal Academy of Sciences, Letters and Arts of Belgium. They were thus well acquainted several<br>years before the Antwerp fair.                          |
|                                         | Vikiflandrio: personoj<br>https://vikiflandrio.alcl.be/_bezoek/personoj/pers_lijst.php •<br>Champy A. 01524: F-ino: Champy Elza: Antwerpen: 00033: Inĝ. Champy Léon Paul Alexandre Germain: S-<br>ino Hassewer Elvira Marie Virginie: Rue Richard 17 (laŭ Kondolencregistro A.J. Witteryck, 1934)<br>Antwerpen (4) (5) https://eo.wikipedia.org/wiki/L%C3%A9on_Champy: 01600: S-ino: Chapeauville :<br>Rudolfstraat 4è: Antwerpen: 01423: S-ro: Chapelier E. 01549: P-ro: Christiaens Jozef: Hasselt |
|                                         | Vikiflandrio: personoj<br>https://vikiflandrio.alcl.be/_bezoek/personoj/pers_zoek.php?pe_joker=(4) -<br>Champy Léon Paul Alexandre Germain: S-ino Hassewer Elvira Marie Virginie: Rue Richard 17 (laŭ<br>Kondolencregistro A.J. Witteryck, 1934) Antwerpen (4) (5)<br>https://eo.wikipedia.org/wiki/L%C3%A9on_Champy: 00034: S-ro: Claessens Victor: Antverpeno (4) 00035:<br>S-ino: Claessens-De Deken Maria: Antverpeno (4) 01396: S-ro: Claess : Gent (4) 00036: S-ro: Clemeur                    |

# 2.2 Welkom

Het lijstje toont buiten enkele externe linken, 4 linken naar de betrokken startpagina's.

# De structuur van Vikiflandrio

In Vikiflandrio zijn vier hoofdcategorieën:

- Organisaties (de locale- en koepelorganisaties, vakgroepen, archieven en bibliotheken)
- Personen (alle, in principe overleden, personen welke op een of andere manier actief waren in de vlaamse Esperanto-beweging)
- Tijdschriften (tijdschriften van verenigingen in Esperanto en nationale talen, ook uit buurlanden op voorwaarde dat ze regelmatig rapporteren over Vlaanderen)
- <u>Gebeurtenissen (landelijke en regionale congressen, jubileums, jaarlijks terugkerende vergaderingen).</u>

Voor 'Organisaties' is dat een volledige lijst (zoekopdracht = '0') van organisaties.

Zie later: **'2.3 Organisaties'**. Zoekfuncties kunnen zoeken in alle velden.

Voor **'Personen'** is dat een voorblad met een eerste selectie volgens 5 bestaande groepen. Zie later: **'2.4 Personen'**.

Een volledige lijst krijg je door '0' als zoekopdracht te geven of de optie [Lijst] in de menubalk.

Voor **'Tijdschriften'** wordt een overzicht getoond van de verschillende **'Tijdschriften'** in de collectie. Zie later: **'2.5 Tijdschriften'**. De rode linken geven rechtstreeks toegang tot een bestaande collectie. Een volledige lijst krijg je door **'0'** als zoekopdracht te geven of de optie **[Lijst]** in de menubalk.

Voor **'Gebeurtenissen'** is dat een voorblad met een eerste selectie van 3 linken naar 'eo\_Wikipedia', ± 20 bekende gebeurtenissen die meerdere keren georganiseerd werden.

#### Zie later: '2.6 Gebeurtenissen'.

Een volledige lijst krijg je door '0' als zoekopdracht te geven of de optie [Lijst] in de menubalk.

## 2.3 Organisaties

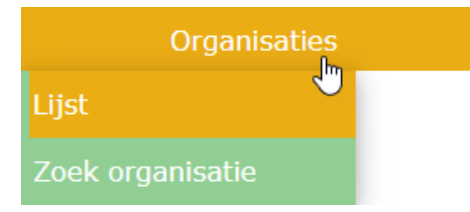

Er zijn meestal 2 menu-opties voorzien:

[Lijst] om de ganse lijst te bekijken [Zoek organisatie] zoek een lijst van alle organisaties waarbij de opgegeven lettercombinatie in minstens één van de velden van de tabel voorkomt.

Als er een '0' (nul) (standaardinstelling) ingegeven wordt als zoekobject, dan krijg je de volledige lijst omdat in ieder ID een '0' voorkomt. (Een spatie zou mogelijk niet goed werken omdat er niet gegarandeerd kan worden dat in ieder record een spatie voorkomt.)

| Nederlands 🗸                          |                                                                                                    |                                        |                 |                         |              |  |  |  |  |
|---------------------------------------|----------------------------------------------------------------------------------------------------|----------------------------------------|-----------------|-------------------------|--------------|--|--|--|--|
| Esper                                 | anto Vikiflandr                                                                                                | Doorzoek Vikiflandrio                  | 0               |                         |              |  |  |  |  |
| We                                    | lkom Organisati                                                                                                | es Personen                            | Tijdschriften   | Gebeurtenissen          | Documenten   |  |  |  |  |
| Lees mi                               | ij!                                                                                                    |                                        |                 |                         | Print pagina |  |  |  |  |
|                                       |                                                                                                    | Zoeken                                 |                 |                         |              |  |  |  |  |
| •                                     |                                                                                                    |                                        |                 |                         |              |  |  |  |  |
| • Org                                 | Organisaties                                                                                                   |                                        |                 |                         |              |  |  |  |  |
| Hier w                                | Hier wordt de informatie geregistreerd over alle verenigingen en groepen die zich bezighouden met Esperanto in |                                        |                 |                         |              |  |  |  |  |
| zoals                                 | zoals de katolieken en arbeiders, vakorganisaties zoals spoorwegen en politie, uitgeverijen, biblioteken       |                                        |                 |                         |              |  |  |  |  |
| Kies v                                | Kies via de menuknop voor de ganse lijst of zoek naar keuze via net zoekveldje (=>[Lees mij!])                 |                                        |                 |                         |              |  |  |  |  |
| 2021-05-17: 303 gevonden resultaten,0 |                                                                                                    |                                        |                 |                         |              |  |  |  |  |
| <u>k</u>                              |                                                                                                    |                                        |                 |                         |              |  |  |  |  |
| <u>Or ID</u>                          | Naam                                                                                                    | <u>Koepelorganisatie</u>               | Zetel           | Ref. Wikipedia          |              |  |  |  |  |
| <u>00139</u>                          | Akvaj Birdoj                                                                                                   |                                        | Bornem          |                         |              |  |  |  |  |
| 00269                                 | ALEratinoper                                                                                                   | ~~~~~~~~~~~~~~~~~~~~~~~~~~~~~~~~~~~~~~ | Roubaix (E) Bue | https://ateliers-memoir |              |  |  |  |  |

Als je bijvoorbeeld zoekt naar 'limb', dan krijg je een lijst(je) van alle organisaties die aan die zoeksleutel voldoen. **Let op!** Je krijgt **alles waar 'limb' in voorkomt, dus ook bv.: 'Limburgia'**. Wil je nauwkeuriger zoeken, moet je meer letters ingeven, bv.: 'limburga'!

|              |                            |                    |          |               | Ν                                               | ederlands 🗙      |
|--------------|----------------------------|--------------------|----------|---------------|-------------------------------------------------|------------------|
| Esper        | anto Vi                    | kiflandrio         |          |               | Doorzoek Vikiflandrio                           | 9                |
| We           | elkom                      | Organisaties       | Personen | Tijdschriften | Gebeurtenissen                                  | Documenten       |
| Lees m       | ij!                        |                    |          |               |                                                 | Print pagina     |
|              |                            |                    | Zoeken   |               |                                                 |                  |
| 2021-0       | 5-17:8g                    | evonden resultat   | en,limb  |               |                                                 |                  |
|              | News                       |                    |          |               | 7-6-1                                           | <b>D</b> -6      |
| <u>OF ID</u> | Naam                       |                    | Koepeio  | rganisaue     | Zetei                                           | <u>Wikipedia</u> |
| <u>00036</u> | 00036 Bataladi kaj Triumfi |                    |          | _             | Peer, Kolegio Sankta<br>Lambertus               |                  |
| <u>00042</u> | Berchema G                 | Grupo Esperantista |          |               | Berchem (1910: Limburgia<br>Beernaertstraat 26) | a,               |
|              |                            |                    |          |               |                                                 |                  |

Nieuw in deze upgrade is dat de zoeksleutel bewaard blijft tot je bewust een andere kiest. Het voordeel hiervan is dat je de gegevens van een bepaalde organisatie, in de gezochte lijst, kunt bekijken door het ID-nummer aan te klikken en eventueel de daar aanwezige linken aan te klikken. Als je daarna met het oranje pijltje terugkeert, kom je opnieuw in de reeds geselecteerde lijst.

|   | Welkom                | Organisaties        | Personen                  | Tijdschriften     | Gebeurtenissen | Documenten           |
|---|-----------------------|---------------------|---------------------------|-------------------|----------------|----------------------|
|   |                       |                     |                           |                   |                | Print pagina         |
| : | 2021-05-17 :          | : Volledige gege    | evens over:Li             | mburga Espera     | nto-Ligo (LEL) |                      |
|   | <u>Gegevens</u>       |                     |                           |                   |                |                      |
|   | Or_ID                 | 00038               |                           |                   |                |                      |
|   | Naam                  | Limburga E          | speranto-Ligo (LEL        | )                 |                |                      |
|   | Toevoegi              | a pla prode         | - marine                  |                   | and and a      | والمحسدها            |
|   | . aði í               |                     |                           |                   |                |                      |
|   | Bestanden             | <u>Listo de Lim</u> | <u>nburgaj Tagoj ekde</u> | <u> 1986-1999</u> |                |                      |
|   | Website               |                     |                           |                   |                |                      |
|   | Ref. Wikipedi         | a                   |                           |                   |                |                      |
|   | Diverse<br>informatie |                     |                           |                   |                |                      |
| 1 | -                     |                     |                           |                   |                | •                    |
| В | ijgewerkt op 28-      | 03-2021             | © Ontwe                   | erp AC            | <u>Privacy</u> | <u>Login Contact</u> |

Als je via een link in een extern of nieuw tabblad terecht komt, is er geen oranje terugkeerpijltje en moet je de terugkeerpijl van de browser gebruiken, **zie: 1.d, blz.2**.

Om opnieuw de volledige lijst te raadplegen, typ je een '**0**' (nul) in het zoekveld en klikt op **[Zoeken]** of kies je de menu-optie **[LIJST]** in het menu.

Om een andere selectie te maken typ je een aantal opeenvolgende letters van de selectiekeuze in het zoekveld en klik je op **[Zoeken]**.

(bv. 'antw' geeft alles waar 'antw' in voorkomt zoals 'antwerpen')

### 2.4 Personen

De startpagina toont de standaard zoekmogelijkheid en een optie om de pagina eventueel op te slaan als doorzoekbare pdf of op papier naar een printer. Opmerkelijk is hier een tabel van 5 groepen personen. Door een van deze linken aan te klikken krijg je automatisch een lijst van de mensen die tot deze bepaalde groep horen. De keuze van deze groep blijft ook bewaard in een buffer tot er een nieuwe zoekopdracht gegeven wordt. In die getoonde groep kunnen dan verschillende personen nader bekeken worden en via het oranje pijltje kan teruggekeerd worden naar de lijst in de buffer om andere personen in die groep te kunnen bekijken zonder telkens opnieuw dezelfde groep te moeten opzoeken.

Van nr. 1 en nr. 3 kan je ook een aparte .pdf- of .xlsx-lijst downloaden.

- 1. Leden van de Vlaamse Esperantisten-Bond in de periode 1936-1938 (overgenomen uit een toenmalig ledenregister).
- (ook beschikbaar als: "ledenlijst 1936-38.pdf" en "ledenlijst 1936-38.xlsx")
  2. Personen in de kranten vermeld als leraar tussen de wereldoorlogen (overgenomen uit de nog te verschijnen
- <u>studie "Esperanto-cursussen in Vlaanderen en Brussel tussen de Wereldoorlogen"</u>).
  <u>Bezitters van het "diplomo de profesora kapableco" (lijst van 101 personen, Belga Esperantisto 335-336 1955</u>). (ook beschikbaar als: "profesoren gediplomeerd in de eerste halve eeuw.pdf" en "profesoren gediplomeerd in de eerste halve eeuw.xlsx"</u>)
- Belgische deelnemers aan het 4de Belgisch Congres (Gent 1912) en het 20ste Wereldcongres (Antwerpen 1928).
   Belgische deelnemers aan het 20ste Wereldcongres (Antwerpen 1928).
- 5. <u>Belgische deelnemers aan het Zuste Wereldcongres (Antwerpen 1928).</u>

De menuknop geeft de standaardopties om een ganse lijst **[Lijst]** of een specifiek gegeven op te zoeken **[Zoeken]** in alle velden van de tabel door een aantal aaneengesloten letters in te geven.

De aparte lijsten kunnen ook opgevraagd worden door het nummer van de lijst aan te klikken 1 of in te geven tussen ronde haakjes 2 (in het voorbeeld lijst **(5)**).

|   |                                                                                                    |              |                    |                        |                                |                   |         |     | Neder  | lands <b>`</b> | •    |
|---|----------------------------------------------------------------------------------------------------|--------------|--------------------|------------------------|--------------------------------|-------------------|---------|-----|--------|----------------|------|
|   | Esperanto Vikiflandrio Q                                                                               |              |                    |                        |                                |                   |         |     |        |                |      |
|   | We                                                                                                    | lkom         | Organisa           | aties Person           | en Tijdschrif                  | ten Gebe          | urtenis | sen | Doc    | cument         | en   |
| ( | Lees m                                                                                                 | ij!          |                    |                        |                                |                   |         |     | Pr     | int pag        | jina |
|   |                                                                                                    | 2 (          | 5)                 | Zoeken                 |                                |                   |         |     |        |                |      |
| : | 2021-0                                                                                                 | 5-18 :       | 110 gevond         | en resultaten,         | .(5)                           |                   |         |     |        |                |      |
| : |                                                                                                    |              |                    |                        |                                |                   |         |     |        |                |      |
|   | Klik op een gekleurd vakje om een lijst te kiezen                                                      |              |                    |                        |                                |                   |         |     |        |                | en   |
|   | (1) = Lid Vlaamse Liga in 1936-38                                                                      |              |                    |                        |                                |                   |         |     | rlogen |                |      |
|   | (2) = Vermed als lesgever tussen de wereldoorlogen $(3) = Heeft een diploma van professor bekwaambeid$ |              |                    |                        |                                |                   |         |     |        |                |      |
|   | (4) = Deelnemer congres 1912                                                                           |              |                    |                        |                                |                   |         |     |        |                |      |
|   | 1 [5] = Deelnemer wereldcongres 1928                                                                   |              |                    |                        |                                |                   |         |     |        |                |      |
|   | <u>Pe ID</u>                                                                                           | <u>Titel</u> | <u>Naam</u>        | <u>Echtgeno(o)t(e)</u> | <u>Adres</u>                   | <u>Gemeente</u>   | (1)     | (2) | (3)    | (4)            | (5)  |
|   | <u>01473</u>                                                                                           | F-ino        | Algoet Maria       |                        |                                | Sint-Niklaas      |         |     |        |                |      |
|   | <u>01504</u>                                                                                           | F-ino        | Algrain            |                        |                                | Brugge            |         |     |        |                |      |
|   | <u>00007</u>                                                                                           | S-ro         | Bas Lodewijk<br>H. |                        | 72 Paul<br>Michielsstraat (laŭ | Jette-<br>Brussel |         |     |        |                |      |

## 2.5 Tijdschriften

De startpagina toont een (onvolledige) lijst van bestaande tijdschriften. De rode linken verwijzen rechtstreeks naar een lijst van tijdschriften in de betrokken verzameling.

Voorlopig is er nog geen beschikbare optie om in de inhoud van alle doorzoekbare PDF-bestanden te zoeken, tenzij met de algemene internet zoekfunctie van Bing via **[Doorzoek Vikiflandrio]**. Nochtans zijn de pdf's wel apart doorzoekbaar met bv.: Foxit Reader.

Er zou ook nog een effectievere benoeming en betere voorstelling moeten komen van de beschikbare tijdschriften.

| Esperanto V                                                                                                    | /ikiflandrio                                                                     |                                                                      | [                                                                                                    | Doorzoek Vikiflandrio                                              | Nederlands 🗸                    |
|----------------------------------------------------------------------------------------------------|----------------------------------------------------------------------------------|----------------------------------------------------------------------|----------------------------------------------------------------------------------------------------|--------------------------------------------------------------------|---------------------------------|
| Welkom                                                                                                    | Organisaties                                                                     | Personen                                                             | Tijdschriften 🔤                                                                                          | Gebeurtenissen                                                     | Documenten                      |
| Lees mij!                                                                                                    |                                                                                  | Zoeken                                                               | Lijst<br>Zoek tijdschrift<br>Tijdschriften catalog                                                       | us                                                                 | Print pagina                    |
| Tijdschriften zijn<br>België/Vlaandere<br>de Esperanto) pu<br>gencha s                                                                                   | en<br>de belangrijkste bron<br>n, maar ook tijdschrift<br>bliceerden informatie  | van informatie. Op<br>en uit buurlanden o<br>over Vlaanderen. D<br>d | de eerste plaats die w<br>en internationale tijdso<br>vaarenboven zijn er de<br>nt zil voort der joeisel | velke verschenen in<br>chriften (Esperanto c<br>groepsblaadjes waa | le UEA, Heroldo<br>Irvan jammer |
| <ul> <li>La Ponto - Rev</li> <li>La Ponto - Rev</li> <li>Libera Penso -</li> <li>Sonorilo (1962</li> <li>Tra La Mondo</li> <li>Vertikale (199</li> </ul> | ruo de Limburga Esper<br>Internacia Societo Esp<br>2-1974)<br>(1905-1908)<br>3-) | anto-Asocio<br>perantista de Liberr                                  | pensuloj                                                                                                 | (unter) Dr-                                                        |                                 |
| 👚 🍬<br>Bijgewerkt op 04-0                                                                                                    | 04-2021                                                                          | © Ontwe                                                              | rp AC                                                                                                    | <u>Privac</u>                                                      | ey Login Contact                |

### Bijvoorbeeld: La Ponto

|            |                    |                      |               |                      |                       | Nederlands 🗸              |
|------------|--------------------|----------------------|---------------|----------------------|-----------------------|---------------------------|
| Esp        | eranto Vik         | iflandrio            |               |                      | Doorzoek Vikiflandrio | 0                         |
|            | Welkom             | Organisaties         | Personen      | Tijdschriften        | Gebeurtenissen        | Documenten                |
| Lees       | s mij!             |                      |               |                      |                       | Print pagina              |
|            |                    | 70                   | eken          |                      |                       |                           |
|            | U                  |                      |               |                      |                       |                           |
| Colle      | ectie 'La Ponto    | o'                   |               |                      |                       |                           |
|            |                    |                      |               |                      |                       |                           |
|            | laponto01.pdf      | laponto02.pdf        | laponto03.pdf | laponto04.pdf        | laponto05.pdf         | laponto06.pdf             |
|            | laponto13 pdf      | lapontou8.pdf        | laponto09.pdf | laponto10.pdf        | laponto11.pdf         | laponto12.pdf             |
|            | laponto19.pdf      | laponto20.pdf        | laponto21.pdf | laponto22.pdf        | laponto23.pdf         | laponto24.pdf             |
|            | laponto25.pdf      | laponto26.pdf        | laponto27.pdf | laponto28.pdf        | laponto29.pdf         | laponto30.pdf             |
|            | laponto31.pdf      | laponto32.pdf        | laponto33.pdf | laponto34.pdf        | laponto35.pdf         | laponto36.pdf             |
|            | laponto37.pdf      | laponto38.pdf        | laponto39.pdf | laponto40.pdf        | laponto41.pdf         | laponto42.pdf             |
|            | laponto43.pdf      | <u>laponto44.pdf</u> | laponto45.pdf | <u>laponto46.pdf</u> | laponto47.pdf         | laponto48.pdf             |
|            |                    |                      |               |                      |                       | -                         |
| $\bigcirc$ | -                  |                      |               |                      |                       | -                         |
| Bijge      | ewerkt op 25-04-20 | 021                  | © Ontwerp     | AC                   | <u>Pri</u>            | <u>vacy Login Contact</u> |

De lijst:

| Esper   | anto Vikifla       | andrio                                     |                          |                        | Doorzoek Vikiflai | N              | ederlan      | ds <b>&gt;</b> |
|---------|--------------------|--------------------------------------------|--------------------------|------------------------|-------------------|----------------|--------------|----------------|
| Wel     | kom Orgai          | nisaties Pe                                | rsonen                   | Tijdschriften          | Gebeurte          | nissen         | Docum        | nenten         |
| Lees m  | ij!                | Zoe                                        | ken Li                   | jst<br>oek tijdschrift | :<br>talogus      |                | Print        | pagina         |
| 2021-0  | 5-18 : 101 gev     | onden resultat                             | en,0                     | ur Ref. Wi             | kinedia           |                |              |                |
| 00006   | Antaŭen            | Revuo<br>(Bulteno) de la<br>grupo Paco kaj | decembro<br>1941 ĝis 194 | .6                     |                   |                |              | ~~~~           |
| [       | A second second    | and the second second                      | MVDB                     | 1                      |                   |                |              |                |
| 00096   | Vok de Neo         | Revuo en<br>lingvo Neo<br>(Alfandari)      |                          |                        |                   |                |              |                |
| 4       | -                  |                                            |                          |                        |                   |                |              | •              |
| 1       | Ì                  |                                            |                          |                        |                   |                |              |                |
| Bijgewe | erkt op 25-11-2020 |                                            | © Ontwerp                | AC                     |                   | <u>Privacy</u> | <u>Login</u> | <u>Contact</u> |

### **Catalogus:**

| Esperant      | o Vikiflandr     | io                                          | Do                                                | orzoek Vikiflandrio | Nederlands 🗸            |
|---------------|------------------|---------------------------------------------|---------------------------------------------------|---------------------|-------------------------|
| Welkom        | Organisaties     | s Personen                                  | Tijdschriften                                     | Gebeurtenissen      | Documenten              |
| Lees mij!     | o<br>n catalogus | Zoeken                                      | Lijst<br>Zoek tijdschrift<br>Tijdschriften catalo | gus                 | Print pagina            |
|               | taŭen            | Belga Esperantisto<br>BELGA<br>ESPERANTISTO | La Belga Sonor                                    | ilo Esperant        | o Panorama              |
| Bijgewerkt op | 25-11-2020       | © Ontwe                                     | гр АС                                             | Privac              | y Login Conta <u>ct</u> |

### 2.6 Gebeurtenissen

Op het startblad van Eventoj staat een lijst van de belangrijkste gebeurtenissen die ieder al een eigen lijstje hebben. Door een link aan te klikken kom je automatisch in die lijst terecht. Ook hier worden die lijsten weer in een buffer geplaatst zodat je ongehinderd de verschillende eventoj kunt bekijken en via de oranje pijltjes (en de browserpijltjes) terug naar de lijst kunt switchen zonder iedere keer opnieuw een zoekfunctie te moeten uitvoeren.

Voor de **'Trilandaj Renkontiĝoj'** is er een franstalige tekst aanwezig. Plaats de cursor op het kadertje om de originele Franse tekst te lezen of op het kadertje om een vrije vertaling te lezen naar het Nederlands.

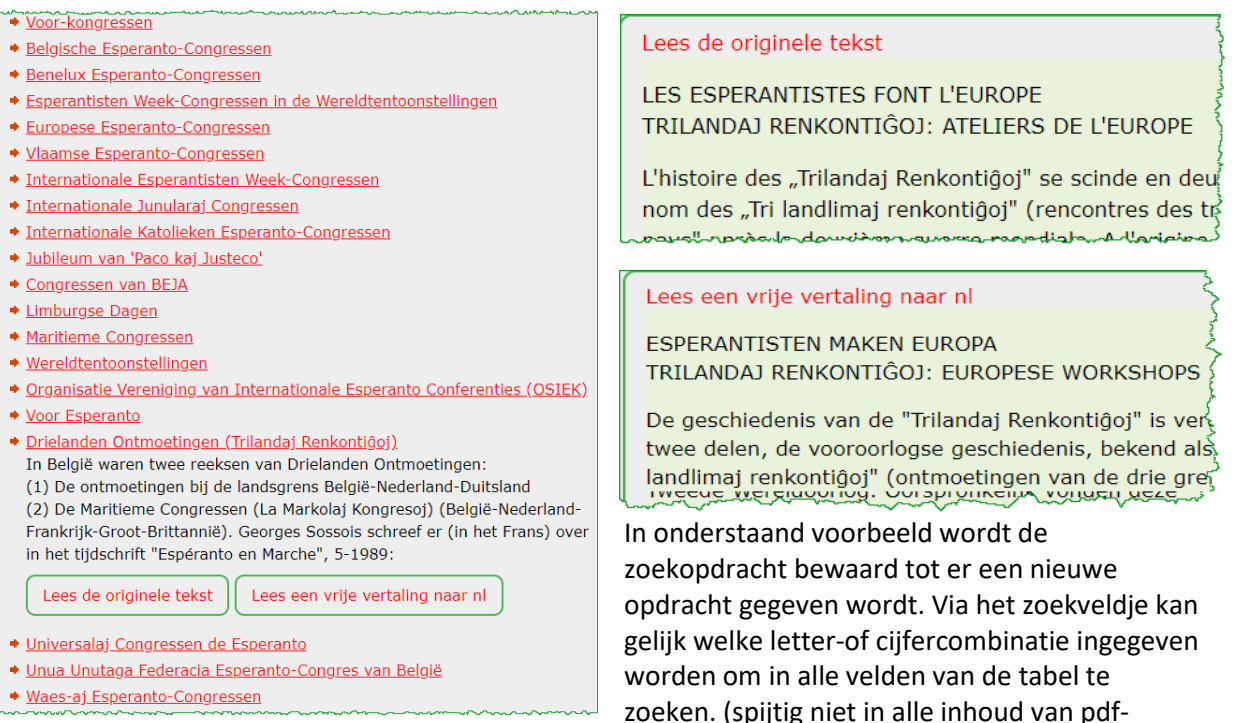

documenten, hiervoor kan alleen het zoekvenstertje **[Doorzoek Vikiflandrio]** boven de menubalk gebruikt worden.)

Een bepaalde lijst zoeken kan ook via het zoekveld: [Zoeken]. Bijvoorbeeld: 'limburga tago'.

| Fsne             | ranto Vikiflar               | odrio                      |                                |                 | Doorzoek Vik        | iflandrio (             | ederlands 🗸         |
|------------------|------------------------------|----------------------------|--------------------------------|-----------------|---------------------|-------------------------|---------------------|
| 1000             | Velkom O                     | rganisaties Pe             | rsonen T                       | ïjdschriften    | Gebeurtenisse       | en Do                   | ocumenten           |
| Lees m           | iji                          |                            |                                |                 |                     | (                       | Print pagina        |
| -                | limburga tago                | Zoeken                     |                                |                 |                     |                         |                     |
| ∎2021-0<br>↓     | 5-19: 18 gevonde             | en resultaten, …limbu      | ırga tago                      |                 |                     |                         |                     |
| Ev ID            | Naam                         | <u>Gemeente</u>            |                                | Lan             | d <u>Begindatum</u> | <u>Einddatum</u>        | Deelnemers          |
| <u>00132</u>     | Limburga Tago 1986           | Helchteren (loko: Jos Vano | debergh)                       | Belg            | io 1986-08-09       | 1986-08-09              | 32                  |
| 00133            | Limburga Tago 1987           | Genk (loko: Josy Hermans   | ;)                             | Belg            | io 1987-08-29       | 1987-08-29              | 39                  |
| - and the second | المريحيني البري ال           | and the second state       | a series and the series of the | an and a second | 10_0                | Summer of               | and the second      |
| <u>00114</u>     | Limpurga la <sub>ວ</sub> ບ ະ | beritigen                  |                                | Belg            | 2002-00-01          | 26 72 100-01            | 0                   |
| <u>00113</u>     | Limburga Tago 2019           | Genk - Kattevennen         |                                | Belg            | io 2019-05-25       | 2019-05-25              | 10                  |
| 1                |                              |                            |                                |                 |                     |                         |                     |
| Bijgewe          | erkt op 04-04-2021           |                            | © Ontwerp AC                   |                 |                     | <u>Privacy</u> <u>I</u> | <u>ogin Contact</u> |

### 2.7 Documenten

Documenten heeft 3 menuopties in de menubalk:

### 2.7.1 Lijst JPG, PDF, XLSX

**'Lijst JPG, PDF, XLSX'** geeft gewoon een lijst met linken naar bepaalde documenten; de eerste twee letters geven de categorie weer.

| speranto V                                                                                | /ikiflandrio                                                                                          |                                                |                          | Doorzoek Vikiflandrio | Nederla                 | nds 🗸     |
|-------------------------------------------------------------------------------------------|----------------------------------------------------------------------------------------------------|------------------------------------------------|--------------------------|-----------------------|-------------------------|-----------|
| Welkom                                                                                    | Organisaties                                                                                          | Personen                                       | Tijdschriften            | Gebeurtenissen        | Docum                   | nenten    |
|                                                                                           |                                                                                                    |                                                |                          |                       | Lijst JPG,              | PDF, XLSX |
| jst JPG, PDF,                                                                             | XLSX                                                                                                  |                                                |                          |                       | Catalogus<br>afbeelding |           |
| Do two latter profile                                                                     | san yan da bastandanaman ba                                                                           | takanan                                        |                          |                       |                         |           |
| De twee-letter prefix<br>bi_' = bibliografie                                              | sen van de bestandsnamen be<br>eën                                                                    | tekenen:                                       |                          |                       |                         |           |
| 'ev_' = gebeurten                                                                         | issen (events)                                                                                        |                                                |                          |                       |                         |           |
| ♦ 'fi_' = film                                                                            |                                                                                                    |                                                |                          |                       |                         |           |
| 'mu_' = muziek e                                                                          | n klanken                                                                                             |                                                |                          |                       |                         |           |
| 'or_' = organisation                                                                      | 25                                                                                                    |                                                |                          |                       |                         |           |
| pe_ = personen 're ' = tijdschrifte                                                       | en (revuoi)                                                                                           |                                                |                          |                       |                         |           |
| <u>pi belgaadresard</u><br>pi titolaro verko<br>ev 10a eek bru<br>ev 12 <u>a mark</u> ola | <u>p1910.pdf</u><br>j <u>en kaj pr esperanto<br/>ssel telecard.pdf</u><br>boulogn <u>e ek pozicio</u> | <u>) belgio 1894-1913</u><br>19 <u>7</u> 5. df | <u>3 a vermandel.pdf</u> | and the second of     |                         | مەمىي. ھ  |
| re verundies ) c                                                                          | ursussenv                                                                                             |                                                |                          |                       |                         |           |
| re vocho de izr                                                                           | <u>ealo.pdf</u>                                                                                       |                                                |                          |                       |                         |           |
| re vok de neo.p                                                                           | <u>odf</u>                                                                                            |                                                |                          |                       |                         |           |
| -                                                                                         |                                                                                                    |                                                |                          |                       |                         |           |
| ijgewerkt op 29-1                                                                         | 1-2020                                                                                                | © Ontwe                                        | rp AC                    | <u>Priv</u>           | <u>acy Login</u>        | Contact   |

#### 2.7.2 Catalogus van JPG-bestanden

| -                                                     |                                                                                                    |                       |            |             |                      | Nederlands 🗸                      |
|-------------------------------------------------------|----------------------------------------------------------------------------------------------------|-----------------------|------------|-------------|----------------------|-----------------------------------|
| Espera                                                | nto Vikifland                                                                                                    | lrio                  |            | De          | oorzoek Vikiflandrio | 0                                 |
| Welk                                                  | om Organis                                                                                                    | aties Person          | en Tijds   | chriften    | Gebeurtenissen       | Documenten                        |
|                                                       |                                                                                                    |                       |            |             |                      | Lijst JPG, PDF, XLSX              |
| Catalog                                               | us van afbeeldin                                                                                                    | gen JPG               |            |             |                      | Catalogus van<br>afbeeldingen JPG |
| ev 1911<br>Ardene vers<br>Reverse vers<br>Ardene vers | uk antwerpen broeckaert, :<br>Frankright in the second second secon | ev beneluksa 1957.jpg | ev beneluk | sa 1962.jpg | ev eindhoven         | Filmen kaj klanken                |

#### 2.7.3 Film en klank

Film- (fi) en klankfragmenten (mu) met linken met een kleine afbeelding van de film of een weergave van muziek- of klankfragmenten.

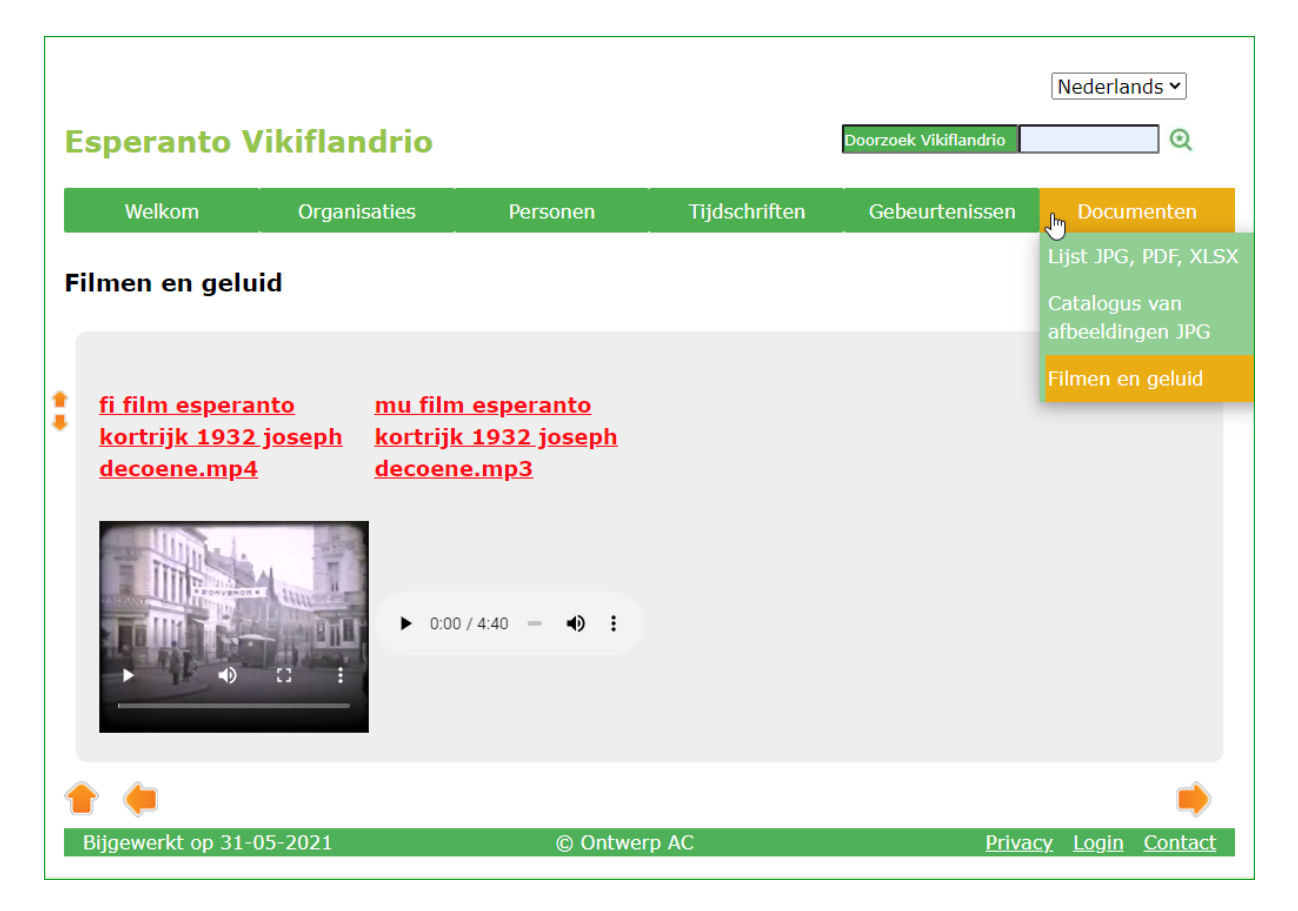

## 2.8 Contactformulier

Met dit formulier kan een eventuele bezoeker iets medelen, verbeteringen voorstellen of vragen stellen aan de beheerder van het archief.

- a. Een link [Contact] naar het contactformulier vind je in de voettekst (1).
- b. Vul je eigen gegevens in en maak een selectie waarover de inhoud gaat.
- c. Geef wat informatie over jouw vraag of probleem. De witte rechthoek wordt automatisch groter als je meer plaats nodig hebt **(2)**.
- d. Via de knop **[Bestand zoeken] (3)** (altijd in de taal van het besturingssysteem) opent zich een verkenner om een gewenst document te kiezen en mee te sturen.
- e. Het vakje voor 'Ik ben geen robot' (4)

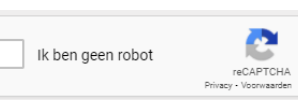

(ook altijd in de taal van het besturingssysteem) moet aangevinkt worden om te beletten dat er automatisch spamberichten verstuurd worden.

f. Klik dan op [Zend] (5) om het bericht door te sturen.

| kom             | Organisaties                     | Personen                           | Tijdschriften              | Gebeurtenissen   | Docu |
|-----------------|----------------------------------|------------------------------------|----------------------------|------------------|------|
|                 |                                  |                                    |                            |                  | Prir |
|                 |                                  | c 11                               |                            |                  |      |
| tactee          | er ons via dit                   | formulier                          |                            |                  |      |
| Kor             | ntaktilo - Conta                 | ctformulier                        |                            |                  |      |
| Anta            | iŭnomo - Voornaan                | n                                  |                            |                  |      |
|                 |                                  |                                    |                            |                  |      |
| Nom             | io - Familienaam                 |                                    |                            |                  |      |
| Retr            | ooŝta adreso - E-ma              | ailadres                           |                            |                  |      |
| miano           | mo@provizanto.com                | allaules                           |                            |                  |      |
| Ripe            | tu vian retadreson               | - Herhaal uw m                     | ailadres                   |                  |      |
|                 |                                  |                                    |                            |                  |      |
| Elok            | tu tomon Kias aa                 | n thoma                            |                            |                  |      |
|                 | ormoeto - Informatievraad        | От                                 | rovita eraro - Gevonden fr | out              |      |
|                 | ompeto - mornatievraag           | O A                                | Idono - Toevoeging         | Jui              |      |
| Ver             | rbeteringsvoorstel               | • A                                | lia - Andere               |                  |      |
| Flek            | tu kategorion - Kieg             | s een categorie                    |                            |                  |      |
| Oor             | ganizaĵoj - Organisaties         | O P                                | ersonoj - Personen         |                  |      |
| ⊖ <sub>Re</sub> | vuoj - Tijdschriften             | ОE                                 | ventoj - Gebeurtenissen    |                  |      |
| O Do            | kumentaro - Documenten           | • A                                | lia - Andere               |                  |      |
| Pris            | kribu vian demando               | on aŭ rimarkon.                    | Se eble menciu la          | ID-numeron.      |      |
| Oms             | schrijf uw vraag of o            | opmerking. Vern                    | neld indien mogelij        | k het ID-nummer. |      |
|                 |                                  |                                    |                            |                  |      |
|                 |                                  |                                    |                            |                  |      |
|                 |                                  |                                    |                            |                  |      |
| Alŝu            | tu dokumenton - D                | ocument oplade                     | n                          |                  |      |
| Besta           | nd kiezen Geen bestand geko      | ozen                               |                            |                  |      |
| (ixi, ft        | r, jpg, jpeg prig, pai, xis, xis | м, zip - max. т x ziMB)            |                            |                  |      |
|                 | likes an and a                   | 2                                  |                            |                  |      |
|                 | ік ben geen robot                | reCAPTCHA<br>trivacy - Voorwaarden |                            |                  |      |
|                 |                                  |                                    |                            |                  |      |
|                 | du - Zend                        |                                    |                            |                  |      |

# 2.9 Login

Langs deze weg kan de beheerder zich inloggen via zijn paswoord om toegang te krijgen en alle nodige aanpassingen en/of aanvullingen te maken.